# Serveur

Veuillez contacter notre équipe de support à l'avance afin de clarifier certains détails et de convenir d'une date à laquelle nous pourrons vous assister.

Vous trouverez ici les informations suivantes :

## **Reprise des données**

Le répertoire de données de l'ancien serveur (ordinateur principal) doit être entièrement copié. **Aucun accès à la base de données ne doit avoir lieu pendant le processus de copie.**. Toutes les instances PC CADDIE en cours doivent être arrêtées, y compris les éventuels services PC CADDIE sur le serveur. Le mieux est de nommer le dossier **\DATA** dans le partage PC CADDIE, ce qui garantit qu'aucun accès à la base de données n'aura lieu. Veuillez noter que sur demande de l'association allemande de golf, le login intranet sera supprimé.

Dans la description suivante, nous utilisons l'abréviation ADS pour le Avantage du serveur de base de données . Veuillez maintenant vérifier sur l'ancien serveur, via la macro ads, si un serveur ADS est installé.

#### Déménagement du serveur sans ADS

- 1. Configurer le Scanner antivirus
- 2. Pare-feu et droits d'accès
- 3. Installer le gestionnaire de services PC CADDIE (macro : sma)
- 4. Installer les services (services PC CADDIE://online, systèmes de cartes, etc.)

#### Déménagement du serveur avec ADS

- 1. Avantage du serveur de base de données
- 2. Configurer le Scanner antivirus
- 3. Pare-feu et droits d'accès
- 4. Installer les services (services PC CADDIE://online, systèmes de cartes, etc.)

### Déménagement du serveur Terminal Server

- 1. Avantage du serveur de base de données
- 2. Configurer le Scanner antivirus
- 3. Pare-feu et droits d'accès
- 4. Installation des dossiers clients PC CADDIE